## Gid Inisyasyon Rapid

## Pou Siyen Soti ak Aplikasyon Mobil EVV a

PCA yo pral itilize Aplikasyon Mobil EVV a sou aparèy entelijan yo pou siyen antre ak soti nan chak orè travay.

| Etap 1 - Konekte                                                             |                                                                                                    |
|------------------------------------------------------------------------------|----------------------------------------------------------------------------------------------------|
| Nan fen orè travay ou, tape sou ikòn<br>la pou ouvri Aplikasyon Mobil EVV a. | 16:02 (오 빠 & 제 ጫ ጫ • 책 유 박미네 50%를<br>← Anne Smith ?                                                                                                    |
| HHAeXchange+                                                                 | May 19, 2023       ● 00:05         ▲ Consumer Details       02:54 PM:         Shift Details       All fields marked with an asterisk (*) are required. |
| Apre, konekte nan Aplikasyon Mobil<br>EVV a.                                 | Service Code regular  Consumer Enrollment ID  ffs-mass_health                                                                                          |
| Tape sou <b>End Shift</b> (Fini Lè<br>Travay) anba ekran an.                 |                                                                                                    |
|                                                                              | End Shift                                                                                                    |
|                                                                              |                                                                                                    |

## Etap 2 - Fen Lè Travay

2

Nan fenèt Confirm End Shift (Konfime Fen Lè Travay) la, tape **End Shift** (Fini Lè Travay) la pou siyen soti nan lè travay ou.

Ou kapab tape sou **End Shift & Start New Shift** (Fini Lè Travay epi Kòmanse Nouvo Lè Travay) si w ap ede yon lòt Konsomatè.

Sistèm EVV a konte jou konje yo otomatikman.

**Remak:** Aplikasyon Mobil EVV a pral ajoute lè travay ou a otomatikman nan Pòtay EVV a. Si ou konekte sou entènèt lè ou fini lè travay ou a, sa pral fèt imedyatman.

Si ou pa gen entènèt nan moman w ap fini lè travay ou a, se pa yon pwoblèm – toutfwa, **ou pral bezwen konekte ak entènèt nan fen peryòd pewòl la, pou lè travay la ka moute.** 

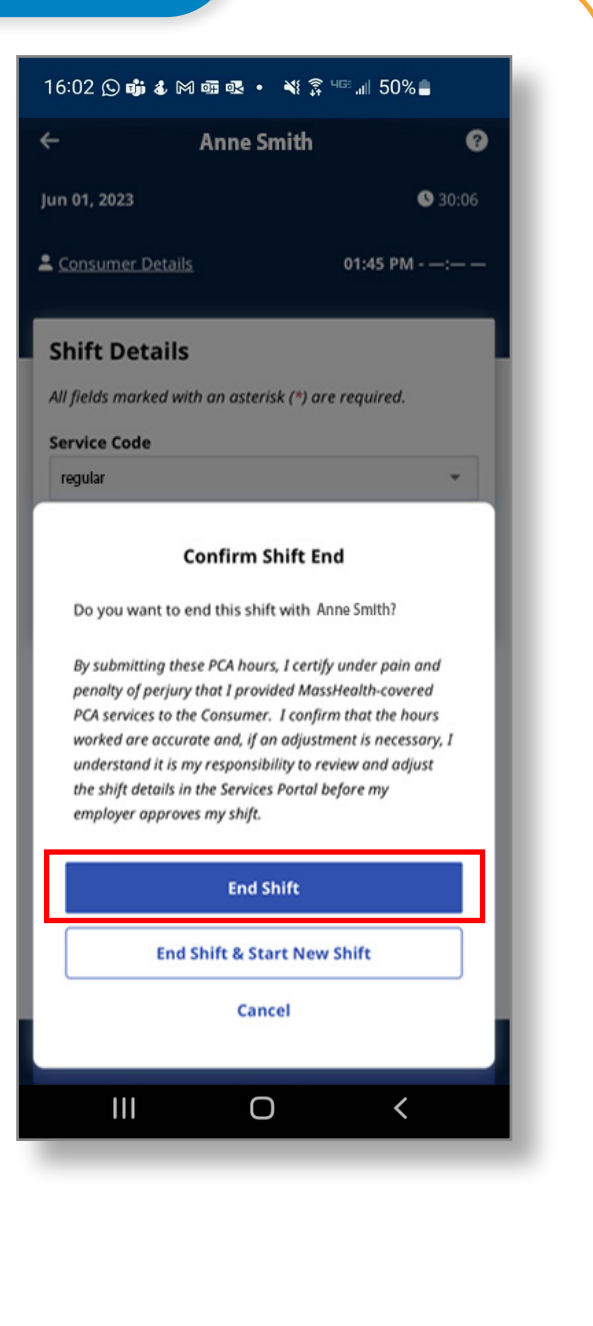

## Anile Orè Travay

Pou anile yon orè travay pou li ka efase san li pa anrejistre, ou dwe klike sou flèch retounen ki sou bò goch non Konsomatè w la anwo ekran w lan.

Ou gen opsyon pou ou **Navigate Away** (Deplase Kite) orè travay la pandan w pèmèt li kontinye anrejistre, oswa pou ou **Cancel Shift** (Anile Orè Travay), sa ki efase pwogresyon aktyèl la.

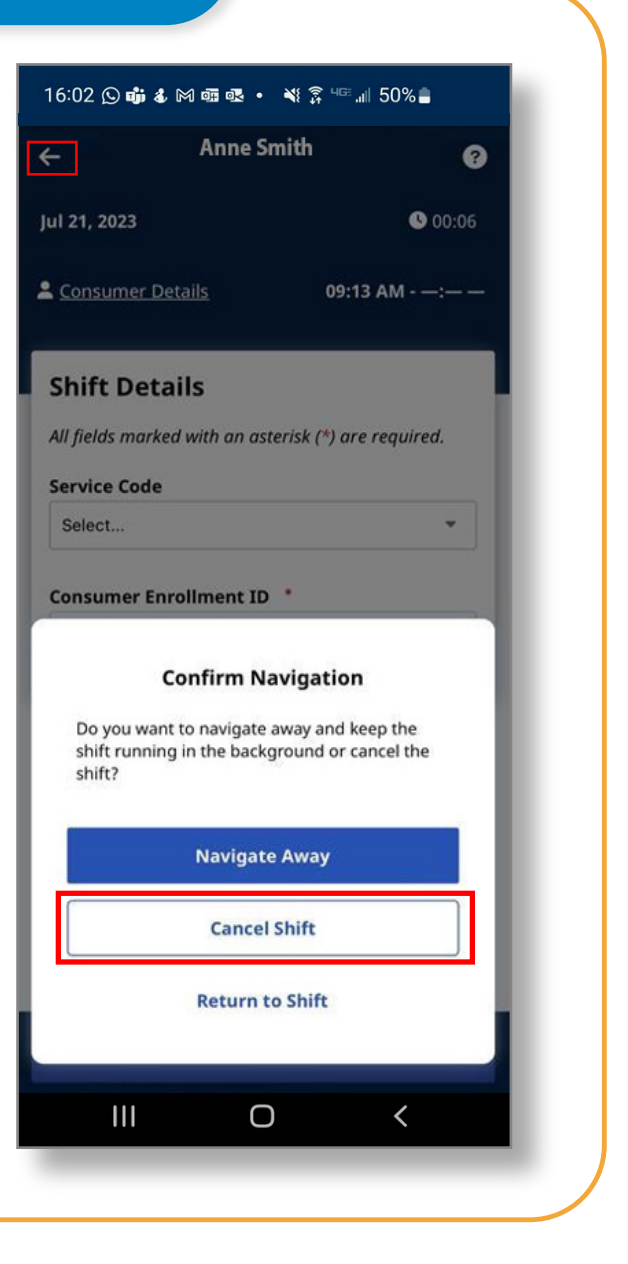

Ou kapab siyen soti nan lè travay yo ak Aplikasyon Mobil EVV a kounye a.